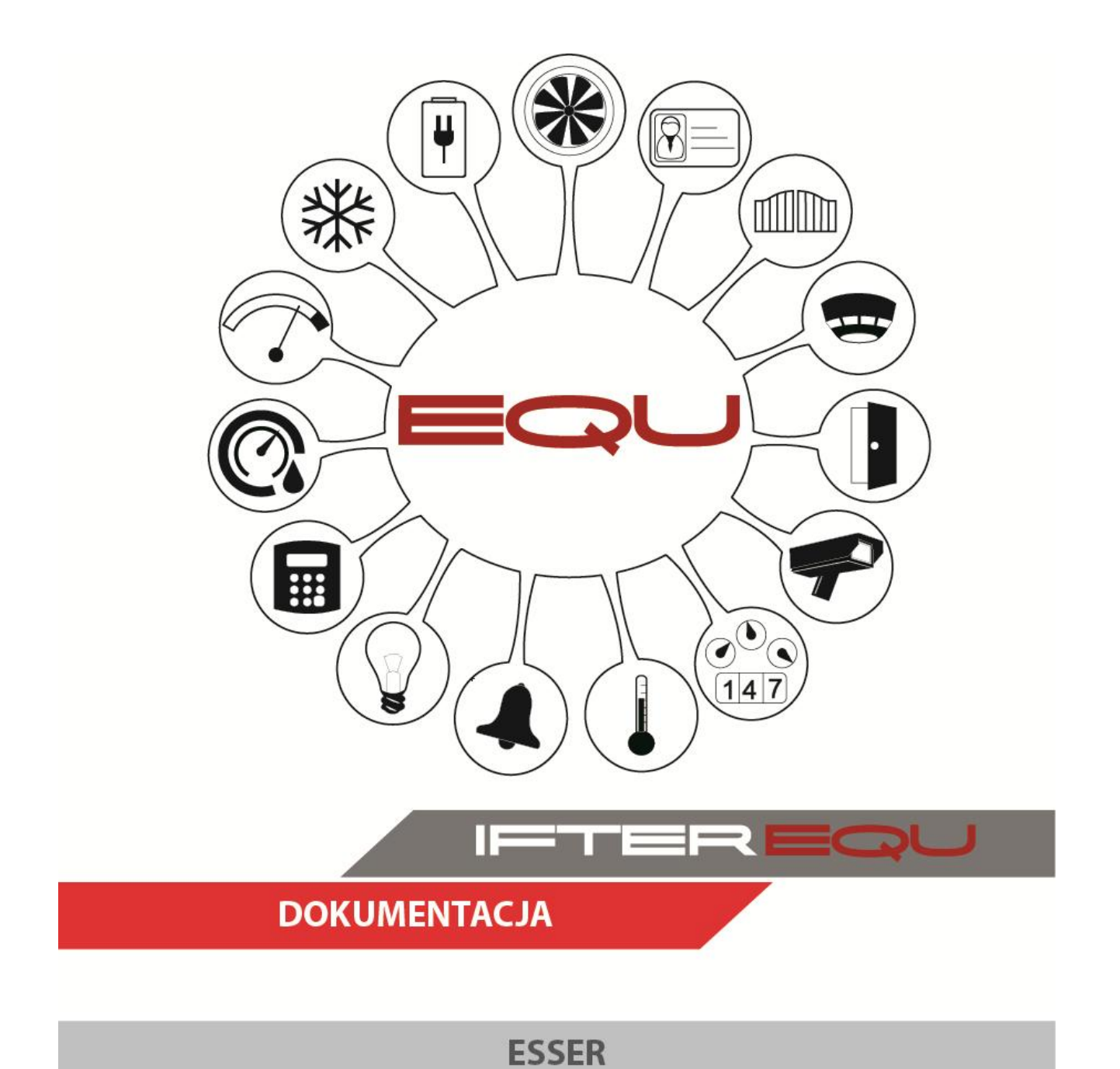

19-12-18

# Spis treści

| 1. | Op    | rogra  | mowanie wizualizacyjne IFTER EQU1                                             |
|----|-------|--------|-------------------------------------------------------------------------------|
| 2. | Eks   | sport  | konfiguracji z centrali Esser4                                                |
| 3. | Tw    | orzer  | nie integracji Esser6                                                         |
| 4. | Wł    | aściw  | vości integracji Esser9                                                       |
| Z  | 4.1.  | Zak    | ładka Ogólne9                                                                 |
| Z  | 4.2.  | Zak    | ładka Alarmy10                                                                |
| 5. | Imp   | port k | configuracji do EQU11                                                         |
| 6. | Poł   | ączer  | nie centrali z komputerem15                                                   |
| (  | 5.1.  | Poła   | ączenie centrali Esser IQ – RS 23215                                          |
| (  | 5.2.  | Poła   | ączenie centrali Esser IQ i Esser FlexES z zastosowaniem modułu SEI17         |
| e  | 5.3.  | Poła   | ączenie centrali Esser FlexES – RS485 z zastosowaniem konwertera RS485–TCP/IP |
| ľ  | netel | mini   | LAN-485                                                                       |
| 7. | Do    | dawa   | nie ręczne Grupy20                                                            |
| 7  | 7.1.  | Wła    | aściwości Grupy                                                               |
|    | 7.1   | .1.    | Zakładka Ogólne                                                               |
|    | 7.1   | .2.    | Zakładka Alarmy                                                               |
|    | 7.1   | .3.    | Zakładka Kojarzenie                                                           |
| 7  | 7.2.  | Doc    | dawanie Elementów w grupie i Przekaźników23                                   |

#### 1. Oprogramowanie wizualizacyjne IFTER EQU

Wizualizacja oparta na programie IFTER EQU pozwala na przedstawienie elementów systemów SSP, SSWiN, KD, CCTV, Automatyki budynkowej oraz urządzeń kontrolno–pomiarowych w postaci graficznej i tekstowej. Elementy wizualizacji prezentowane są na planach architektonicznych, geodezyjnych lub ciągach technologicznych.

Architektura oprogramowania pozwala na dostosowanie wizualizacji do wielkości obiektu oraz ułatwia zarządzanie obiektami o rozproszonej lokalizacji. Wykorzystując sieci TCP/IP, możliwe jest stworzenie niezależnie działających stacji roboczych rozmieszczonych w różnych częściach obiektu lub kilku obiektach. Wykorzystanie rozwiązań bazodanowych pozwala na stworzenie sieci stacji monitorujących oraz całych centrów monitorowania, którymi można zarządzać z dowolnego miejsca w sieci.

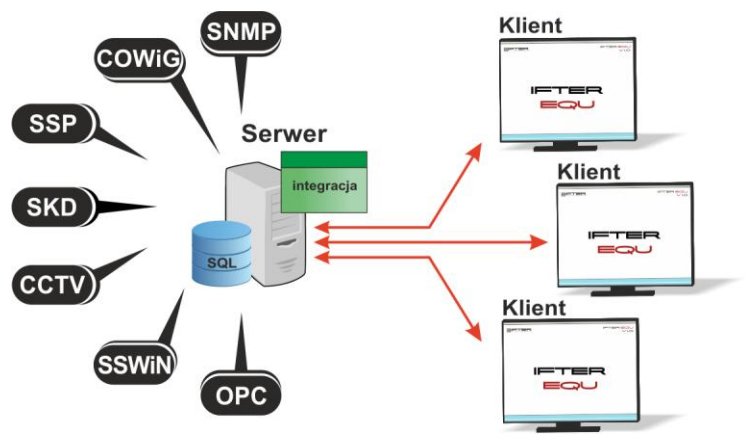

Rys. 1. Architektura systemu

Dzięki elastyczności oprogramowania, możliwa jest łatwa rozbudowa wizualizacji o kolejne obiekty lub urządzenia monitorowanych systemów. Wygląd wizualizacji może być dowolnie konfigurowany przez użytkownika, co zapewnia łatwe korzystanie z programu.

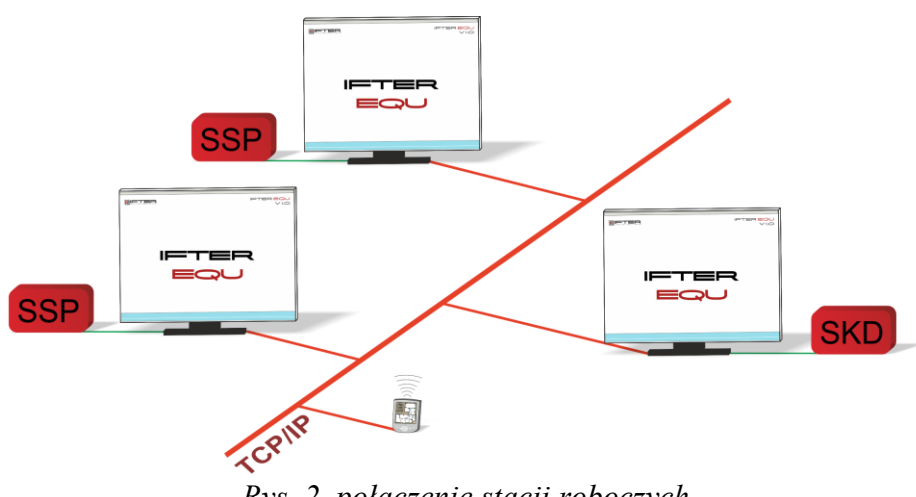

Rys. 2. połączenie stacji roboczych

Na jednej stacji roboczej można obsługiwać do ośmiu monitorów oraz dostosować widoczność elementów dla każdego z użytkowników. Uprawnienia do korzystania z funkcji programu przyznawane są oddzielnie dla każdego użytkownika. W celu automatyzacji zadań, użytkownik ma możliwość tworzenia harmonogramów pracy.

Harmonogramy służa zarówno do planowania, sterowania, obsługi alarmów oraz zdarzeń, sterowania integrowanych stanami pracy urządzeń, jak również do ograniczania dostępu użytkowników do systemu. Jeden harmonogram może obsługiwać nieograniczoną liczbę użytkowników i szablonów alarmów. W harmonogramach można skorzystać z opcji "dni specjalne", które można utworzyć w dowolnej liczbie. Mogą to być dni świąteczne według kalendarza lub dni wybrane przez użytkownika, którym można nadawać nazwy, przedziały czasowe lub wyróżnić kolorem.

Zdarzenia alarmowe oraz zdarzenia z urządzeń zapisywane są w postaci logów w dziennikach. Operator ma możliwość wybrania dla każdego dziennika, z jakich urządzeń zapisywane będą zdarzenia oraz jaki użytkownik może mieć do nich dostęp. Zdarzenia zapisane w dziennikach mogą być wyróżnione kolorem w celu ich łatwiejszej identyfikacji.

Podczas potwierdzania alarmu, system rejestruje czas wystąpienia zdarzenia, czas potwierdzenia alarmu oraz użytkownika potwierdzającego. Dodatkowo komentarz do alarmu, jeśli jest wymagany. W przypadku dodatkowych zadań, które towarzyszą potwierdzaniu alarmów, użytkownik może zdefiniować listę zadań, które operator musi wykonać przed potwierdzeniem alarmu.

2

W celu ułatwienia monitorowania obiektów użytkownikowi IFTER EQU dostarcza funkcje takie jak:

- wyświetlanie ostrzeżeń o stanach alarmowych z urządzeń w postaci tekstowej oraz graficznej;
- sygnalizowanie stanów alarmowych sygnałem dźwiękowym;
- prezentowanie stanu elementów systemu;
- definiowane procedury postępowania w sytuacjach alarmowych;
- dostarczanie cichych alarmów do centrum monitorowania bez informowania stacji roboczej;
- wyświetlanie lokalizacji zdarzenia alarmowego w chwili jego wystąpienia;
- funkcje integracji, które umożliwiają tworzenie relacji między różnymi urządzeniami;
- prowadzenie użytkownika od planu ogólnego do szczegółowego;
- automatyzacja pracy poprzez wykorzystanie harmonogramów zadań;
- dopasowanie wizualizacji do wymagań użytkownika.

Do głównych cech charakteryzujących ten produkt możemy zaliczyć:

- Wielojęzyczność pozwalającą na dostosowanie systemu do lokalnego języka;
- Bazę danych opartą na SQL firmy Oracle, umożliwiająca wykorzystanie typowej technologii klient-serwer do prezentowania stanu systemów integrowanych, sterowania i konfiguracji na wielu komputerach jednocześnie;
- Możliwość skonfigurowania serwera zarządzającego komunikacją z urządzeniami i komputerami. Serwer może pracować w trybie usługi - nie wymaga wtedy monitora, myszki i klawiatury;
- Dzięki temu, że jesteśmy niezależnym producentem oprogramowania, IFTER EQU obsługuje urządzenia wielu konkurencyjnych firm, co pozwala na najlepszy dobór urządzeń do potrzeb obiektu;
- Funkcje integracji, które umożliwiają tworzenie relacji między różnymi urządzeniami;
- Cały wygląd systemu jest swobodnie konfigurowany, co umożliwia idealną prezentację wszystkich systemów integrowanych, wykorzystując do tego niezależne wyświetlanie nawet na czterech monitorach lub korzystając ze wsparcia obsługi paneli dotykowych;
- Na każdym widoku można przedstawić stan dowolnego urządzenia, tak aby jak najlepiej odzwierciedlić funkcjonalność i rozmieszczenie tych urządzeń. Na jednym widoku można przedstawić stan urządzeń systemów bezpieczeństwa i automatyki budynkowej;
- W swobodny sposób możemy również zarządzać dostępem do sterowania urządzeniami, poprzez ograniczenie uprawnień poszczególnych osób lub wymagając wprowadzenia hasła;

- Rozbudowane możliwości alarmowania ułatwiają reagowanie na włamania, sabotaże, ominięcie lub nawet rozbrojenia strefy alarmowej, poprzez wyświetlanie różnych procedur postępowania i komentarzy domyślnych, w zależności od lokalizacji i typu zagrożenia;
- Obsługa automatyki budynkowej jest ułatwiona dzięki wykorzystaniu skryptów, harmonogramów oraz mechanizmów trendów, progów i wzorców.

#### 2. Eksport konfiguracji z centrali Esser

Konfigurację z centrali Esser uzyskuje się przy pomocy programu TOOLS 8000, który jest kompleksowym narzędziem do programowania i serwisowania całego systemu. Przez interfejs centrali lub bezpośrednie połączenie standardowym kablem USB, program uzyskuje dostęp do wszystkich pętli dozorowych. Dla każdej centrali, dla każdej pętli eksport konfiguracji wykonuje się indywidualnie.

Uwaga: eksport konfiguracji należy wykonywać wyłącznie w języku polskim.

a) w celu eksportu elementów na pętli należy kliknąć na zakładkę Urządzenia pętli.

| Торс | Topologia pętli Urządzenia pętli 🍨 📴 Grupy / wejścia 🍨 🦉 Wyjścia |             |     |                     |         |               |             |               |               |                           |  |
|------|------------------------------------------------------------------|-------------|-----|---------------------|---------|---------------|-------------|---------------|---------------|---------------------------|--|
|      | КА 🛆                                                             | Podłączenie | Тур | Status              | Nr para | Numer serviny | Izolator zv | Wyjście elem. | Grupa/element | Opis                      |  |
|      | 1                                                                | Pętla       | ROP | <b>V</b>            |         | 145109343754  | X           | brak          | 200/1         | ROP hala sp chlodnie drob |  |
|      | 2                                                                | Pętla       | 02T | <ul><li>✓</li></ul> |         | 147128119716  | Х           | brak          | 120/24        | Hala sprzedazy strefa 2   |  |
|      | 3                                                                | Pętla       | 02T | ×                   |         | 147128119709  | Х           | brak          | 120/23        | Hala sprzedazy strefa 2   |  |

#### Następnie kliknąć w menu Plik → Export → Wyświetlanej tabeli do pliku.csv.

| Plik Projekt | lik Projekt Programowanie Diagnostyka Narzędzia Pomoc |                                    |              |              |             |                                                                                                    |           |               |             |               |               |                           |
|--------------|-------------------------------------------------------|------------------------------------|--------------|--------------|-------------|----------------------------------------------------------------------------------------------------|-----------|---------------|-------------|---------------|---------------|---------------------------|
| 📄 Nowy       | Ctrl+N                                                |                                    | 🍄 📑          | $\rho$       | 2           |                                                                                                    |           |               |             |               |               |                           |
| 👌 Otwórz     | Ctrl+O                                                |                                    | Tanalasiaa   | ut Urandsor  | via potli 🔭 |                                                                                                    | 1         | a Santara     | 1           |               |               |                           |
| Otworz p     | onownie 🔹 🕨                                           |                                    | i opologia p | ill Olzquzei | na hén 🖌 🖓  | Grupy                                                                                                    | / wejscia | wylscia       |             |               |               |                           |
| (=) z        | awlue.                                                | C.H.Auchan Gliwice                 |              |              |             |                                                                                                    |           |               |             | _             |               |                           |
| 📩 zapisz     | Ctri+5                                                |                                    | KA 🛆         | Podłączenie  | Тур         | Status                                                                                                    | Nr para   | Numer seryjny | Izolator zv | Wyjście elem. | Grupa/element | Opis                      |
| Zapisz ja    | ko                                                    | ontrol-M - C.H. Auchan Gliwice     | 1            | Pętla        | ROP         | <b>V</b>                                                                                                    |           | 145109343754  | X           | brak          | 200/1         | ROP hala sp chlodnie drob |
| Zamknij      | Ctrl+W                                                | Hala sprzedazy (122)               | 2            | Pętla        | 02T         | ×                                                                                                    |           | 147128119716  | X           | brak          | 120/24        | Hala sprzedazy strefa 2   |
| Import       | •                                                     | Hala opraodazu (122)               | 3            | Pętla        | 02T         | <ul> <li>Image: A second second s</li></ul> |           | 147128119709  | X           | brak          | 120/23        | Hala sprzedazy strefa 2   |
| Export       | ۱.                                                    | Konfiguracji centrali              |              | Pętla        | 02T         | <ul><li>✓</li></ul>                                                                                                    |           | 147128119914  | Х           | brak          | 120/22        | Hala sprzedazy strefa 2   |
| 0            |                                                       | Wyświetlanej tabeli do pliku .csv. |              | Pętla        | ROP         | <ul><li>✓</li></ul>                                                                                                    |           | 145109218038  | ×           | brak          | 200/7         | ROP hala sprzed. strefa 2 |
| i Drukuj     | Ctrl+P                                                | Opisów do tabeli Excela            |              | Pętla        | 02T         | <ul><li>✓</li></ul>                                                                                                    |           | 147128120057  | X           | brak          | 120/21        | Hala sprzedazy strefa 2   |
| 🚺 Zakończ    | Ctrl+O                                                | Steroweń do tabeli Excela          |              | Pętla        | 02T         | <ul><li>✓</li></ul>                                                                                                    |           | 147128119396  | X           | brak          | 160/24        | Hala sprzedazy strefa 6   |
| -            | 1 22                                                  | Storowall to tabol Excolation      |              | Pętla        | ROP         | ×                                                                                                    |           | 145109337760  | X           | brak          | 200/6         | ROP hala sprzed. strefa 6 |

b) w celu wyeksportowania grup należy kliknąć na zakładkę Grupy/wejścia.

| 6                            | Topologia pętli Urządzenia pętli 🍨 🦉 Grupy / wejścia 🍨 🦉 Wyjścia |            |           |                                 |                       |              |                          |  |  |  |  |
|------------------------------|------------------------------------------------------------------|------------|-----------|---------------------------------|-----------------------|--------------|--------------------------|--|--|--|--|
| Grupy / wejścia w tej pętli: |                                                                  |            |           |                                 |                       |              |                          |  |  |  |  |
|                              | $\operatorname{Nr} \Delta$                                       | Opis       | Typ grupy | Tryb pracy                      | Rodzaj grupy/wejścia  | Liczba elem. | Reakcja na alarm (opóźni |  |  |  |  |
|                              | 100                                                              | ROP Auchan | Pożar     | Konwen.                         | Petla analogowa/ ROPy | 9            | UT 1 (bez opóźnień)      |  |  |  |  |
|                              | 110 Auchan strefa 1 P                                            |            | Pożar     | Konwen. Petla analogowa/ Czujki |                       | 24           | UT 1 (opóźnienie)        |  |  |  |  |

#### Następnie kliknąć w menu Plik – Export – Wyświetlanej tabeli do pliku.csv.

| Plik Projekt  | /lik Projekt Programowanie Diagnostyka Narzędzia Pomoc |                                   |                                                 |                                                                |           |            |                         |              |                                                                 |  |
|---------------|--------------------------------------------------------|-----------------------------------|-------------------------------------------------|----------------------------------------------------------------|-----------|------------|-------------------------|--------------|-----------------------------------------------------------------|--|
| Nowy          | Ctrl+N                                                 |                                   |                                                 |                                                                |           |            |                         |              |                                                                 |  |
| Otwórz po     | nownie                                                 |                                   | Topolo                                          | oologia pętli Urządzenia pętli 🌒 📴 Grupy / wejścia 🌒 👘 Wyjścia |           |            |                         |              |                                                                 |  |
| 🔒 Zapisz      | Ctrl+S                                                 | C.H.Auchan Gliwice                | HAuchan Giwice Grupy / wejścia w tej pęti: Licz |                                                                |           |            |                         |              | Liczba: 10                                                      |  |
| Zapisz jako   | D                                                      | ontrol-M - C.H. Auchan Gliwice    | Nr 🛆                                            | Opis                                                           | Typ grupy | Tryb pracy | Rodzaj grupy/wejścia    | Liczba elem. | Reakcja na alarm (opóźnienia dla nadajnika UT i matrycy sterowa |  |
| Zamknij       | Ctrl+W                                                 | Hala sprzedazy (122)              |                                                 | 100 ROP Auchan                                                 | Pożar     | Konwen.    | Petla analogowa/ ROPy   | 9            | UT 1 (bez opóźnień)                                             |  |
| Import        | •                                                      | Hala opraodaau (122)              | L .                                             | 110 Auchan strefa 1                                            | Pożar     | Konwen.    | Petla analogowa/ Czujki | 24           | UT 1 (opóźnienie)                                               |  |
| Export        | •                                                      | Konfiguracji centrali             |                                                 | 120 Auchan strefa 2                                            | Pożar     | Konwen.    | Petla analogowa/ Czujki | 24           | UT 1 (opóźnienie)                                               |  |
| See Developed | ciulu p                                                | Wyświetlanej tabeli do pliku .csv | e                                               | 150 Auchan strefa 5                                            | Pożar     | Konwen.    | Petla analogowa/ Czujki | 24           | UT 1 (opóźnienie)                                               |  |
| Se Drukuj     | Cui+P                                                  | Opisów do tabeli Excela           |                                                 | 151 Serwer kasy                                                | Pożar     | Konwen.    | Petla analogowa         |              | UT 1 (opóźnienie)                                               |  |
| 🚺 Zakończ     | Ctrl+Q                                                 | Sterowań do tabeli Excela         |                                                 | 152 Schowek kasy                                               | Pożar     | Konwen.    | Petla analogowa         |              | UT 1 (opóźnienie)                                               |  |
|               | 1.0                                                    |                                   |                                                 | 153 Pomieszczenia ka                                           | y Pożar   | Konwen.    | Petla analogowa/ Czujki | 1            | UT 1 (opóźnienie)                                               |  |

Rys. 4. Eksport konfiguracji. Grupy / wejścia.

#### c) w celu wyeksportowania wyjść należy kliknąć zakładkę Wyjścia.

| ŀ | Topologia pętli Urządzenia pętli 📲 Grupy / wejścia 🌒 🦉 Wyjścia |                         |             |     |                 |             |  |  |  |  |
|---|----------------------------------------------------------------|-------------------------|-------------|-----|-----------------|-------------|--|--|--|--|
|   | Wyjścia p                                                      | rzypisane do tej pętli: |             |     |                 |             |  |  |  |  |
|   | $\operatorname{Nr} \Delta$                                     | Opis                    | Typ wyjścia | Uż; | Liczba sterowań | Typ wyjścia |  |  |  |  |
|   | 1501                                                           | Trzymacz drzwi D2B      | Wyjścia     |     | 31              | Standardowe |  |  |  |  |
|   | 1502                                                           | Trzymacz drzwi D2A      | Wyjścia     |     | 31              | Standardowe |  |  |  |  |

Następnie kliknąć w menu **Plik** →**Export** → **Wyświetlanej tabeli do pliku.csv...** 

| Plik Projekt | ilik Projekt Programowanie Diagnostyka Narzędzia Pomoc                              |                                   |                                  |                       |                         |      |                 |                             |  |  |  |
|--------------|-------------------------------------------------------------------------------------|-----------------------------------|----------------------------------|-----------------------|-------------------------|------|-----------------|-----------------------------|--|--|--|
| Nowy         | Nowy Ctrl+N 🖶 🖳 📇 🌋 隆 🧱 💭 🕡                                                         |                                   |                                  |                       |                         |      |                 |                             |  |  |  |
| C Otwórz     | Ctrl+O                                                                              | [                                 |                                  |                       | 1                       |      |                 |                             |  |  |  |
| Otwórz por   | Otwórz ponownie 🔸 🔰 l opologia pętii Urządzenia pętii 🔸 a Grupy / wejścia 🔸 wyjscia |                                   |                                  |                       |                         |      |                 |                             |  |  |  |
| 🔒 Zapisz     | Ctrl+S                                                                              | C.H.Auchan Gliwice                | Wyjścia przypisane do tej pętli: |                       |                         |      |                 |                             |  |  |  |
| Zapisz jako  |                                                                                     | ontrol-M - C.H. Auchan Gliwice    | Rin 6                            |                       | Tura un sidaia          | 1.14 | Lineba abawawaź | Turn un siderie             |  |  |  |
| Zamknij      | Ctrl+W                                                                              | Hala sprzedazu (122)              |                                  | Upis                  | Typ wyjscia<br>Wuriźcia | UZ   | Liczba scerowan | Typ wyjscia<br>Staa dardawa |  |  |  |
| Import       | ۰                                                                                   | Hala opraodaau (122)              | 150                              | 12 Trzymacz drzwi D2A | Wyjścia                 |      | 31              | Standardowe                 |  |  |  |
| Export       | Þ                                                                                   | Konfiguracji centrali             | ic ic                            | 13 Trzymacz drzwi D2  | Wyjścia                 |      | 31              | Standardowe                 |  |  |  |
| 🏊 Daulaui    | CHUD                                                                                | Wyświetlanej tabeli do pliku .csv | . 0                              | 14 Trzymacz drzwi D1B | Wyjścia                 |      | 31              | Standardowe                 |  |  |  |
| 🔪 Огакај     | Curte                                                                               | Opisów do tabeli Excela           | 10                               | 5 Trzymacz drzwi D1A  | Wyjścia                 |      | 31              | Standardowe                 |  |  |  |
| 🚺 Zakończ    | Ctrl+Q                                                                              | Sterowań do tabeli Excela         | 10                               | 16 Trzymacz drzwi D1  | Wyjścia                 |      | 31              | Standardowe                 |  |  |  |
|              |                                                                                     |                                   | 150                              | 17 Trzymacz drzwi 10  | Wyjścia                 |      | 31              | Standardowe                 |  |  |  |

#### UWAGA!!! Przy eksporcie plików nie używać slashy.

## 3. Tworzenie integracji Esser

W celu utworzenia integracji Esser należy w **Eksploratorze** IFTER EQU w **Ustawieniach** odnaleźć gałąź **Integracja**.

Po lewej stronie znajduje się lista elementów. Nad listą znajduje się pasek przycisków służących do zarządzania aktualnie otwartą listą:

| ò        | Dodaj                                                   | Powoduje otwarcie odpowiedniego okna lub kreatora służącego do<br>stworzenia nowego elementu w systemie                                                                  |  |  |  |  |
|----------|---------------------------------------------------------|----------------------------------------------------------------------------------------------------|--|--|--|--|
| <b>N</b> | Usuń         Powoduje usunięcie nowego elementu systemu |                                                                                                    |  |  |  |  |
| ¢°       | Właściwości                                             | Powoduje wyświetlenie okna właściwości aktualnie zaznaczonego w<br>tabeli elementu systemu. Dane w oknie właściwości możemy<br>edytować a następnie zapisać lub odrzucić |  |  |  |  |

Należy kliknąć na Integrację, a następnie kliknąć przycisk Dodaj:

| 🔅 Start Okno Pomoc    |     |     |   |    |   |            |                                 |
|-----------------------|-----|-----|---|----|---|------------|---------------------------------|
| ⊳ <b>L</b> Ustawienia | M   | •   | ► | ÞI | 6 | ¢          | Liczba: 1                       |
| Derwer                | Na  | zwa |   |    |   | Opis       |                                 |
| 🛯 🛄 Integracja        | Ess | er  |   |    |   | Centrala s | sygnalizacji pożaru essertronic |
| 🛛 📼 Esser             |     |     |   |    |   |            |                                 |

Wyświetli się okno, gdzie należy wybrać integrację Honeywell - Esser:

| Proszę wybrać integrację                                                                                                    |                                                                                                    |  |  |  |  |  |  |
|----------------------------------------------------------------------------------------------------|----------------------------------------------------------------------------------------------------|--|--|--|--|--|--|
| DSC - PC4020<br>Honeywell - Esser<br>Honeywell - Galaxy<br>Honeywell - Galaxy<br>KANTECH - EntraPass<br>POLON ALFA - PDLON 4000<br>POLON ALFA - TELSAP<br>POLON ALFA - TELSAP<br>POLON ALFA - TELSAP<br>Unicard<br>Satel - Integra<br>Siemens - FC 700A<br>UTC - Advisor Master<br>UTC - Advisor Master<br>UTC - Advisor Master<br>UTC - Advisor Master<br>UTC - FP2000<br>Siemens - Vanderbilt - SPC<br>Tyco - MX/ZX<br>Bosch FPA<br>Modbus<br>Schrack - BMZ Integral<br>Panasonic - EBL 512<br>Siemens - FC 720<br>Roger<br>Gazex DET.NET<br>Algorinet<br>WIN-PAK<br>Bosch - MAP5000<br>SmartLoop<br>SNMP | <ul> <li>DPC klient</li> <li>Protector</li> <li>NSC Solution F1</li> <li>Advanced - MxPro</li> <li>Detectomat - dc3500</li> <li>LST - BC600</li> <li>SZB - CKD-500</li> <li>Multives DS0</li> <li>BEFlectronics - SAIK</li> <li>Philips Dynalite System</li> <li>Advisor Advanced</li> <li>Lites MHU116/117</li> <li>Pelco DX4700/4800</li> <li>Pelco Videx/pett</li> <li>Compas - CDMPAS 2026</li> <li>Bosoh - Divar</li> <li>Ultrak - Instek</li> <li>TAC - Integral</li> <li>NUU0</li> <li>HKVISIDN</li> <li>GeoVision GV-NVR</li> <li>BCS</li> <li>Avigilon</li> <li>Pelco DX4700/4800</li> <li>Pelco DX4700/4800</li> <li>Pelco DX4700/4800</li> <li>Pelco DX4700/4800</li> <li>Pelco DX4700/4800</li> <li>Pelco Videx/pett</li> <li>Kamera IP</li> <li>Xurządzenie</li> <li>Moduł SMS - FourFaith F1103</li> </ul> |  |  |  |  |  |  |

Po przejściu Dalej otwiera się okno, w którym wprowadzamy informacje dotyczące integracji:

| Konfigurowanie - Es                                                        | ser                                                                                                    | 2011                                                                                                    |
|----------------------------------------------------------------------------|----------------------------------------------------------------------------------------------------|----------------------------------------------------------------------------------------------------|
| Wprov<br>Nazwa centrali n<br>IFTER EQU. Do<br>wyświetlał dodał<br>centrali | wadź podstawowe informacje dotyczą<br>noże być dowolna i będzie wykorzystywana d<br>pola dialogowego opis możesz wpisać dowol<br>kowe informacje na temat tej centrali. Można | <b>ce integracji Esser.</b><br>o jej lokalizacji w systemie<br>ny tekst, który będzie<br>pozostawić domyślną nazwę |
|                                                                            | Nie wybrano 👻                                                                                                    | Serwer integracji                                                                                                  |
|                                                                            | Esser                                                                                                    | Nazwa                                                                                                    |
|                                                                            |                                                                                                    | Opis                                                                                                    |
|                                                                            |                                                                                                    |                                                                                                    |
|                                                                            |                                                                                                    |                                                                                                    |
|                                                                            |                                                                                                    |                                                                                                    |
|                                                                            |                                                                                                    | Dalej > Anuluj                                                                                                    |

**Serwer integracji** – komputer, który będzie zarządzał komunikacją z centralą. Jako serwer można ustawić jedną ze stacji lub pozostawić domyślną;

Nazwa – unikalna nazwa centrali ułatwiająca identyfikację urządzeń;

**Opis** - dodatkowy opis integracji.

W następnym oknie kreatora konfigurowane jest połączenie centrali. Należy wybrać port COM, do którego podłączona jest centrala.

| Konfigurowanie - Esser                  | a service and the                         | 23                                |
|-----------------------------------------|-------------------------------------------|-----------------------------------|
|                                         | Ustawienia połączenia                     | a                                 |
| Poniższe ustawienia s<br>jest centrala. | łużą do konfiguracji transmisji. Należy w | wybrać port do którego podłączona |
|                                         |                                           |                                   |
|                                         | 1 😨 Port                                  |                                   |
|                                         |                                           |                                   |
|                                         |                                           |                                   |
|                                         |                                           |                                   |
|                                         |                                           |                                   |
|                                         |                                           |                                   |
|                                         |                                           |                                   |
|                                         |                                           |                                   |
|                                         |                                           |                                   |
|                                         | < Wstecz                                  | Zakończ Anuluj                    |

Po kliknięciu przycisku Zakończ zostanie dodana integracja.

#### 4. Właściwości integracji Esser

Po kliknięciu na przycisk Właściwości wyświetli się okno Właściwości zawierające zakładki Ogólne i Alarmy.

## 4.1.Zakładka Ogólne

W zakładce można dokonać zmian parametrów.

| Właściwości integracji - Esser                                                                                                    | P 10, 10, 1  | 23        |
|----------------------------------------------------------------------------------------------------|--------------|-----------|
| Ogólne Alarmy<br>Poniższe ustawienia pomogą Ci na zmianę podstawowych parametrów integracji z systemem Esser.                                                 |              |           |
| Serwer:<br>monitoring<br>Nazwa:<br>Esser                                                                                                    | Port<br>13 💽 |           |
| Opis:<br>Centrala sygnalizacji pożaru essertronic<br>Zakres dostępu:                                                                                          |              |           |
| Zakres domyślny     Zakres dostępu dla całej integracji       Import grup     Øbsługa modułu SEI       Import elementów     Potwierdzanie alarmów na centrali |              |           |
| Import przekaźnikow<br>Czyść stany                                                                                                    |              |           |
|                                                                                                    |              |           |
|                                                                                                    |              | OK Anuluj |

Serwer – wybranie komputera, który będzie zarządzał komunikacją z centralą;

Nazwa- nazwa centrali;

**Opis** – dodatkowe informacje o centrali;

Zakres dostępu – zdarzenia przychodzące z centrali będą przypisane do wybranego zakresu dostępu;

Załącz komunikację – pozwala na włączenie lub wyłączenie obsługi centrali;

Port – port, do którego jest podłączona centrala;

**Import grup, elementów, przekaźników** – konieczne będzie podanie numeru centrali i wybranie odpowiedniego pliku;

Czyść stany – ustawia stan "normalny" na wszystkich urządzeniach;

Zakres dostępu dla całej integracji - dostęp do całej integracji;

**Obsługa modułu SEI** – załączenie obsługi modułu SEI do komunikacji z centralą FlexES; **Potwierdzanie alarmów na centrali** – potwierdzenie alarmu jest wysyłane bezpośrednio do centrali.

## 4.2.Zakładka Alarmy

W zakładce możemy określić do 8 alarmów.

| Właściw    | vości integracji – Esser |         |       | B127           | X        |
|------------|--------------------------|---------|-------|----------------|----------|
| Ogólne     | Alarmy                   |         |       |                |          |
|            | Definicja alarmu         | Funkcja |       | Punkt alarmowy |          |
| <b>V</b> 1 | Esser                    | Alarm   |       | Nie wybrano    | <b>-</b> |
| 2          | Nie wybrano              | Alarm   |       | Nie wubrano    |          |
|            |                          |         |       |                |          |
| 3          | Nie wybrano 🔻            | Alarm   | ~     | Nie wybrano    |          |
|            | Nie wybrano 🔹            | Alarm   |       | Nie wubrano    |          |
|            |                          | Alam    |       | The wybrano    |          |
| 5          | Nie wybrano 💌            | Alarm   | ~     | Nie wybrano    |          |
| E C        | Nie unbrene              | Alarea  |       | Nie unbrene    |          |
| 0          | Nie wybiano              | Alam    | *     | Nie wybrano    |          |
| 7          | Nie wybrano 💌            | Alarm   | · · · | Nie wybrano    | ~        |
|            | Manuhana                 | Alarea  |       | Nie underste   |          |
| • • •      | Nie wybrano *            | Alam    |       | INIE Wybrano   |          |
|            |                          |         |       |                |          |
|            |                          |         |       |                |          |
|            |                          |         |       |                |          |
|            |                          |         |       |                |          |
|            |                          |         |       |                | K Anuluj |

Funkcje, które mogą być wykorzystane dla alarmu z centrali: alarm, brak komunikacji, uszkodzenie, brak zasilania, awaria akumulatora.

#### 5. Import konfiguracji do EQU

Wyeksportowaną konfigurację do plików .csv należy zaimportować do programu EQU. W tym celu w drzewku programu wybieramy utworzoną integrację **Esser** i w jej właściwościach wykonujemy import konfiguracji:

• z górnego paska wybieramy Start, a następnie Eksplorator;

;

- rozwijamy gałąź Integracja;
- wybieramy utworzoną integrację Esser;
- wybieramy właściwości 🛃
- Importujemy grupy:
  - Naciskamy przycisk Import grup;
  - Wybieramy numer centrali;

| Właściwości integracji - Esser                       |                                           |                      | X    |  |  |
|------------------------------------------------------|-------------------------------------------|----------------------|------|--|--|
| Ogólne Alarmy                                        | Ogólne Alarmy                             |                      |      |  |  |
| Poniższe ustawienia pomogą Ci na zmianę podstawowych | n parametrów integracji z systemem Esser. |                      |      |  |  |
| Serwer:                                              |                                           | Port                 |      |  |  |
| monitoring -                                         |                                           | 1                    |      |  |  |
| Nazwa:                                               |                                           |                      |      |  |  |
| Esser                                                |                                           | 🗹 Załącz komunikację |      |  |  |
| Opis:                                                | Pytanie o cen 😐 😐 🐹                       |                      |      |  |  |
| Lentrala sygnalizacji pozaru essertronic             |                                           |                      |      |  |  |
| Zakres dostępu:                                      | Proszę podać numer centrali               |                      |      |  |  |
|                                                      | 1 🖲                                       |                      |      |  |  |
| Import grup                                          |                                           |                      |      |  |  |
| Import elementów                                     | ОК                                        |                      |      |  |  |
| Import przekaźnikow                                  |                                           |                      |      |  |  |
| Czuść stanu                                          |                                           | J                    |      |  |  |
|                                                      |                                           |                      |      |  |  |
|                                                      |                                           |                      |      |  |  |
|                                                      |                                           |                      |      |  |  |
|                                                      |                                           |                      |      |  |  |
|                                                      |                                           |                      |      |  |  |
|                                                      |                                           | OK An                | ıluj |  |  |

• Wybieramy pierwszy plik z konfiguracją grup;

| Winfeling feliteter and The Press                                               | 22                                     |                                |
|---------------------------------------------------------------------------------|----------------------------------------|--------------------------------|
| wrasciwosci integracji - csser                                                  | Otwieranie                             | ×                              |
| Ogólne Alarmy                                                                   |                                        |                                |
| Poniższe ustawienia pomogą Ci na zmianę podstawowych parametrów integracji z sy | 🌀 🍚 🖉 « Esser 2 🔸 konfiguracja         | 🝷 🍫 Przeszukaj: konfiguracja 🔎 |
|                                                                                 | Organizui 👻 Nowy folder                | i≡ <b>-</b> □ 0                |
| Serwer:                                                                         |                                        |                                |
| monitoring                                                                      | Biblioteka Paweł                       | Rozmiećć według: Folder ▼      |
| Nazwa:                                                                          | konfiguracja                           | Roziniese weardy. Folder       |
| Esser                                                                           | Namea                                  |                                |
| Opis:                                                                           |                                        |                                |
| Centrala sygnalizacji pożaru essertronic                                        | Petla 1 Grupy wejścia.csv              |                                |
| Zakres dostępu:                                                                 | 🔳 Petla 1 Urządzenia pętli.csv         |                                |
| Zakres domyślny 🔹 🗌 Zakres dostępu dla cało                                     | Petla 2 Grupy wejścia.csv              |                                |
| 🗌 Obsługa modułu SEI                                                            | Petla 2 Urządzenia pętli.csv           |                                |
| Import grup                                                                     | 📺 Petla 3 Grupy wejścia.csv            |                                |
| Import elementów                                                                | 🔳 Petla 3 Urządzenia pętli.csv         |                                |
|                                                                                 | Petla 3 Wyjścia.csv                    |                                |
| Import przekaźnikow                                                             | Petla 4 Grupy wejścia.csv              |                                |
| Czyść stany                                                                     | Petla 4 Urządzenia pętli.csv           |                                |
|                                                                                 | 📓 Petla 5 Grupy wejścia.csv            |                                |
|                                                                                 | 📄 Petla 5 Urządzenia pętli.csv         |                                |
|                                                                                 | Petla 6 Grupy wejścia.csv              |                                |
|                                                                                 | 📄 Petla 6 Urządzenia pętli.csv         |                                |
|                                                                                 | Petla 7 Grupy wejścia.csv              |                                |
|                                                                                 | Petla 7 Urządzenia pętli.csv           |                                |
|                                                                                 | Petla 8 Grupy wejścia.csv              |                                |
|                                                                                 | 🔳 Petla 8 Urządzenia pętli.csv         |                                |
|                                                                                 | 🔳 Petla 8 Wyjścia.csv                  |                                |
|                                                                                 |                                        |                                |
|                                                                                 | <                                      | - F                            |
|                                                                                 | Nazwa pliku: Petla 1 Grupy weiścia csy | ✓ Csv (*,csv)                  |
|                                                                                 | read to stapy we beauty                |                                |
|                                                                                 |                                        | Otwórz Anuluj                  |
|                                                                                 |                                        |                                |

- Naciskamy przycisk Otwórz;
- Potwierdzamy import przyciskiem OK;
- Sprawdzamy czy wszystkie grupy z tego pliku się zaimportowały;
- W ten sam sposób należy zaimportować wszystkie pliki z konfiguracją grup.
- Importujemy Elementy w grupie:
  - Naciskamy przycisk Import elementów;
  - Wybieramy numer centrali;
  - Wybieramy pierwszy plik z konfiguracją Elementów;

| Właściwości integracji - Esser                                            | X                                        |                                |
|---------------------------------------------------------------------------|------------------------------------------|--------------------------------|
| Doóine Álarmu                                                             | Otwieranie Otwieranie                    | 22                             |
|                                                                           | COOR Konfiguracia                        | ▼ ★ Przeszukai: konfiguracja ● |
| Poniższe ustawienia pomogą Ui na zmianę podstawowych parametrów integracj | sy C F F E F Konngereeje                 |                                |
| Serwer                                                                    | Organizuj 🔻 Nowy folder                  | III 🔻 🗍 🔞                      |
| monitoring                                                                | Biblioteka Dokumenty                     |                                |
| Nazwa:                                                                    | konfiguracia                             | Rozmieść według: Folder 🔻      |
| Esser                                                                     | ^                                        |                                |
| Opis:                                                                     | Nazwa                                    | Data modyfikacji               |
| Centrala sygnalizacji pożaru essertronic                                  | Petla 1 Grupy wejścia.csv                | 2016-08-29 07:56 C             |
| Zakres dostenu:                                                           | 🗃 Petla 1 Urządzenia pętli.csv           | 2016-08-29 07:57 C             |
| Zakres dostępu dla                                                        | arke 🔟 Petla 2 Grupy wejścia.csv         | 2016-08-29 07:57 C             |
| C Obsługa modułu S                                                        | 🗊 Petla 2 Urządzenia pętli.csv           | 2016-08-29 07:58 C             |
| Import grup                                                               | Petla 3 Grupy wejścia.csv                | 2016-08-29 07:58 C             |
| Import elementów                                                          | Petla 3 Urządzenia pętli.csv             | 2016-08-29 07:57 C             |
|                                                                           | Petla 3 Wyjścia.csv                      | 2016-08-29 07:57 C             |
| Import przekaźnikow                                                       | Petla 4 Grupy wejścia.csv                | 2016-08-29 07:57 C             |
| Czuść stanu                                                               | 📄 Petla 4 Urządzenia pętli.csv           | 2016-08-29 07:58 C             |
|                                                                           | Petla 5 Grupy wejścia.csv                | 2016-08-29 07:58 C             |
|                                                                           | 📄 Petla 5 Urządzenia pętli.csv           | 2016-08-29 07:57 C             |
|                                                                           | 🖬 Petla 6 Grupy wejścia.csv              | 2016-08-29 07:57 C             |
|                                                                           | 📄 Petla 6 Urządzenia pętli.csv           | 2016-08-29 07:57 C             |
|                                                                           | 📓 Petla 7 Grupy wejścia.csv              | 2016-08-29 07:58 C             |
|                                                                           | 📄 Petla 7 Urządzenia pętli.csv           | 2016-08-29 07:58 C             |
|                                                                           | 📄 Petla 8 Grupy wejścia.csv              | 2016-08-29 07:57 C             |
|                                                                           | 📄 Petla 8 Urządzenia pętli.csv           | 2016-08-29 07:57 C             |
|                                                                           | 📄 Petla 8 Wyjścia.csv                    | 2016-08-29 07:58 C             |
|                                                                           |                                          |                                |
|                                                                           | ۲                                        | •                              |
|                                                                           | Nazwa pliku: Datla 1 Uzadzenia petli cru | - (cw (* cw)                   |
|                                                                           | Petra 1 Orządzenia pędi.csv              |                                |
|                                                                           |                                          | Otwórz Anuluj                  |

- Naciskamy przycisk Otwórz;
- Potwierdzamy import przyciskiem OK;
- Sprawdzamy czy wszystkie elementy z tego pliku się zaimportowały;
- W ten sam sposób należy zaimportować wszystkie pliki z konfiguracją elementów.
- Importujemy Przekaźniki:
  - Naciskamy przycisk Import elementów;
  - Wybieramy numer centrali;
  - Wybieramy pierwszy plik z konfiguracją Przekaźników:

| Waściwości integracji – Esser                                                  | 2                                     | )                            |
|--------------------------------------------------------------------------------|---------------------------------------|------------------------------|
|                                                                                | Otwieranie                            | ×                            |
| Ugoine Alarmy                                                                  |                                       |                              |
| Poniższe ustawienia pomogą Ci na zmianę podstawowych parametrów integracji z s |                                       | + + Przeszukaj: konjiguracja |
|                                                                                | Organizuj 🔻 Nowy folder               | i≡ ▼ 🗍 🔞                     |
| Serwer:                                                                        |                                       |                              |
|                                                                                | Biblioteka Dokumenty                  | Rozmieść według: Folder 🔻    |
| Nazwa:                                                                         | konfiguracja                          |                              |
| Essei                                                                          | Nazwa                                 | Data modyfikacji Ty          |
| Opis:                                                                          | Petta 1 Grupy weiścia csy             | 2016-08-29-07-56             |
| Centrala sygnalizacji pozaru essertronic                                       | Petta 1 Urządzenia netli csv          | 2016-08-29 07:57 Or          |
| Zakres dostępu:                                                                | Petta 7 Grupy weiścia csy             | 2016-08-29 07:57 Or          |
| Zakres domyślny   Zakres dostępu dla ca                                        | Petta ? Urządzenia netli csv          | 2016-08-29 07-58 Or          |
| Dosługa modułu SEI                                                             | Petta 3 Grupy weiścia csy             | 2016-08-29 07-58 Or          |
|                                                                                | Petta 3 Urządzenia netli csv          | 2016-08-29 07:57 Or          |
| Import elementów                                                               | Petla 3 Wyłścia, csy                  | 2016-08-29 07:57 Or          |
| Import przekaźnikow                                                            | Petla 4 Gruny weiścia csy             | 2016-08-29 07:57 Or          |
|                                                                                | Petla 4 Urządzenia netli csv          | 2016-08-29 07:58 Or          |
| Czyść stany                                                                    | Petla 5 Grupy weiścia.csy             | 2016-08-29 07:58 Or          |
|                                                                                | Petla 5 Urządzenia petli.csv          | 2016-08-29 07:57 Or          |
|                                                                                | Petla 6 Grupy weiścia.csy             | 2016-08-29 07:57 Or          |
|                                                                                | Petla 6 Urządzenia petli.csv          | 2016-08-29 07:57 Or          |
|                                                                                | Petla 7 Grupy weiścia.csy             | 2016-08-29 07:58 Or          |
|                                                                                | Petla 7 Urządzenia petli.csv          | 2016-08-29 07:58 Or          |
|                                                                                | Petla 8 Grupy weiścia.csv             | 2016-08-29 07:57 Or          |
|                                                                                | Petla 8 Urządzenia petli.csv          | 2016-08-29 07:57 Or          |
|                                                                                | Petla 8 Wyiścia.csv                   | 2016-08-29 07:58 Or          |
|                                                                                |                                       |                              |
|                                                                                | · · · · · · · · · · · · · · · · · · · | ,                            |
|                                                                                |                                       |                              |
|                                                                                | Nazwa pliku: Petla 3 Wyjścia.csv      | ▼ [csv (*.csv) ▼             |
|                                                                                |                                       | Otwórz Anuluj                |
|                                                                                |                                       |                              |

- Naciskamy przycisk Otwórz;
- Potwierdzamy import przyciskiem OK;
- Sprawdzamy czy wszystkie przekaźniki z tego pliku się zaimportowały;
- W ten sam sposób należy zaimportować wszystkie pliki z konfiguracją przekaźników.

#### 6. Połączenie centrali z komputerem

Komunikacja centrali Esser z komputerem może odbywać się poprzez:

- RS 232 Esser IQ;
- zastosowanie modułu SEI Esser IQ i Esser FlexES;
- RS 485 z zastosowaniem konwertera Esser FlexES.

#### 6.1. Połączenie centrali Esser IQ – RS 232

Wykorzystywane urządzenia i materiały:

- centrala Esser;
- moduł RS232;
- protokół komunikacyjny EED;
- Komputer z wizualizacją Ifter EQU.

Komunikacja skonfigurowana przez port drukarki RS232 na płycie, z wykorzystaniem protokołu EDP.

Podłączone urządzenie EED / bez dozoru przez port RS232.

#### Budowa centrali

|                                                                                                    | S232/TTY-moduł Ustawienia         Właściwości       Położenie zacisków         Gniazdo (adres w systemie) | esserbus<br>Czujki w pomieszczeniach<br>esserbus<br>Czujki magazyn<br>RS232/TTY<br>RS232/TTY |  |
|----------------------------------------------------------------------------------------------------|----------------------------------------------------------------------------------------------------|----------------------------------------------------------------------------------------------|--|
|                                                                                                    | OK Anuluj Pomoc                                                                                           |                                                                                              |  |
| Drukarka Zespół<br>obsługi<br>bez zwijarki (standard) Standardowy (polski)<br>Port szeregowy Przekażnik<br>zb.usterki Wejście<br>wolny użyty wolny - |                                                                                                    |                                                                                              |  |

Poniższy rysunek przedstawia położenie zacisków.

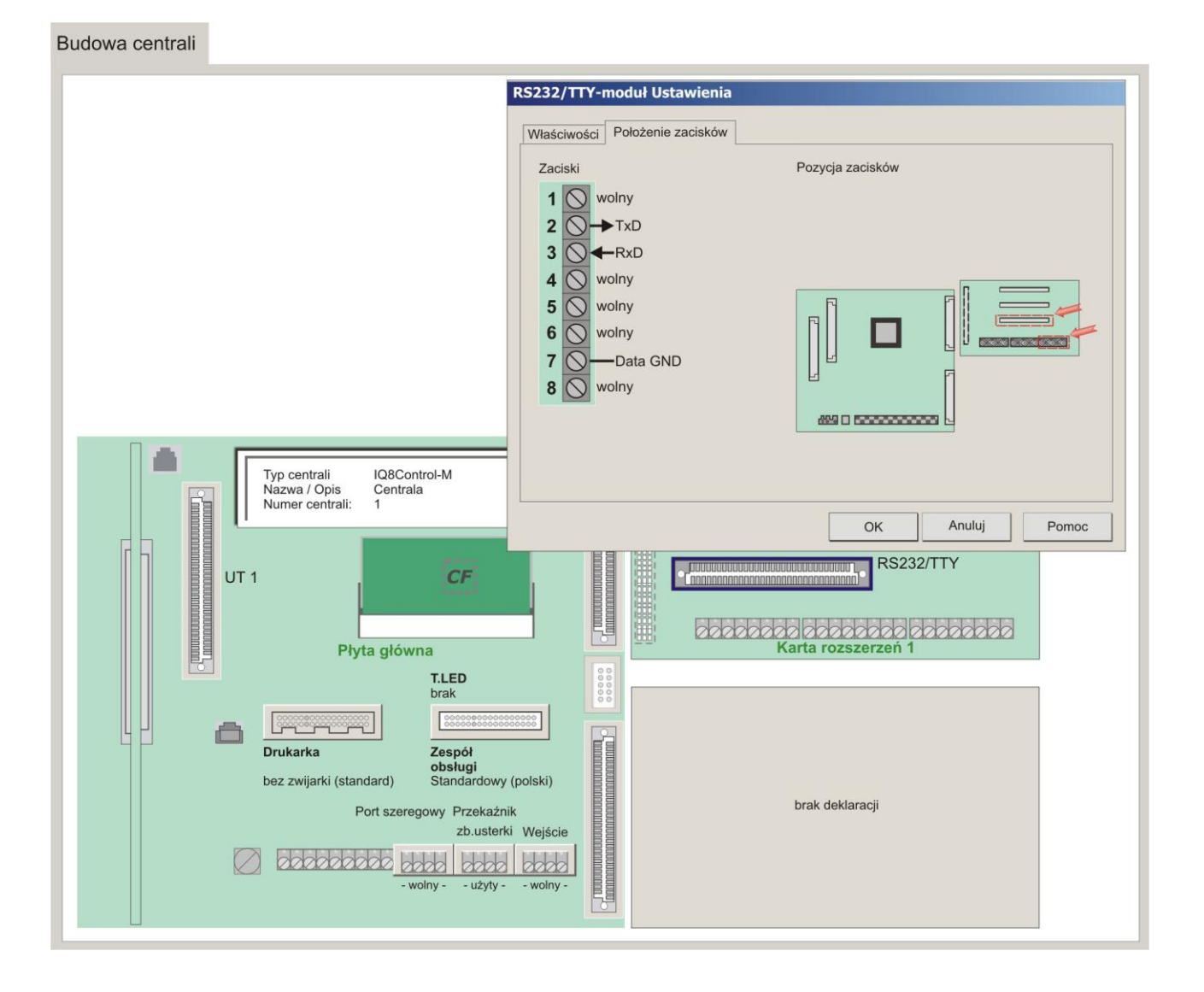

#### 6.2. Połączenie centrali Esser IQ i Esser FlexES z zastosowaniem modułu SEI

Aby móc ustawić połączenie z zastosowaniem modułu SEI, należy włączyć opcję **Obsługa modułu SEI** we właściwościach integracji.

- Podłączenie przewodu RS232:
  - Najlepiej, aby przewód RS232, był przystosowany do przesyłu danych (skrętka) Inny przewód (np. pożarowy) często mimo drożności elektrycznej nie przesyła danych;
  - Długość przewodu nie powinna przekraczać 15m;
  - Schemat połączenia:

Rx+ SEI - Tx PC (pin 3) Tx+ SEI - Rx PC (pin 2) GND SEI - GND PC (pin 5)

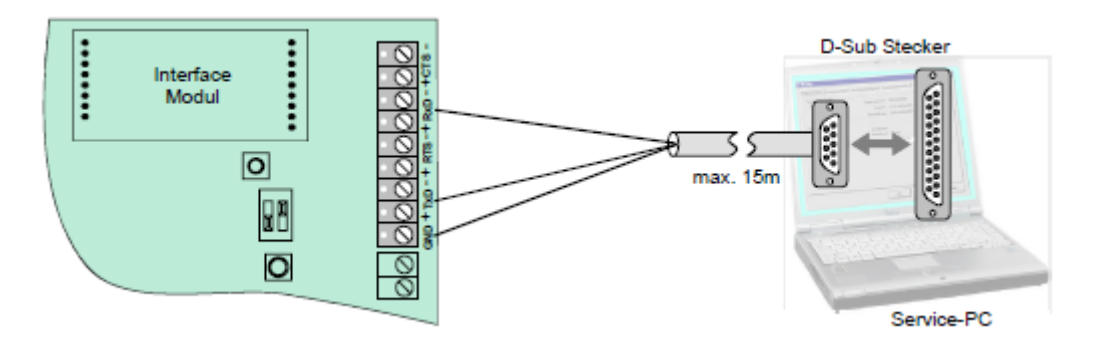

- Połączenie odbywa się za pomocą protokołu EDP;
- Ustawienia portu COM:
  - Prędkość 19200,
  - 8 bitów danych,
  - 1 bit stopu,
  - bez parzystości.

# 6.3.Połączenie centrali Esser FlexES – RS485 z zastosowaniem konwertera RS485–TCP/IP metel miniLAN-485

Również przy tum połączeniu należy włączyć opcję **Obsługa modułu SEI** we właściwościach integracji.

Ustawiamy numerację fizyczną elementu w grupie – we **Właściwościach elementu w grupie** wypełniamy **Numer elementu w pętli** dla każdego elementu. Elementy numerujemy od 1 rosnąco.

- Połączenie przewodu RS485 do konwertera:
  - Przewód RS485 podłączamy do konwertera;
  - Najlepiej, aby przewód RS485, był przystosowany do przesyłu danych (skrętka). Inny przewód (np. pożarowy) często mimo drożności elektrycznej nie przesyła danych;
  - Długość przewodu nie powinna przekraczać 1000m;
  - Schemat połączenia:
- A+ centrala A+ konwerter

B- centrala – B- konwerter

- Konwerter z komputerem łączymy za pomocą przewodu ethernetowego.
- Połączenie odbywa się za pomocą protokołu EDP;
- Ustawienia portu COM:

- Prędkość 19200,
- 8 bitów danych,
- 1 bit stopu,
- bez parzystości.

#### 7. Dodawanie ręczne Grupy

Po kliknięciu w Integrację Esser rozwinie się gałąź Grupy. W celu dodania Grupy należy wybrać gałąź **Grupy** i użyć przycisku Dodaj. Wyświetli się okno Kreator dodawania grup:

| Kreator dodawania grup                                                             | 23          |
|------------------------------------------------------------------------------------|-------------|
| W celu poprawnego przeprowadzenia konfiguracji grupy, należy wprowadzić nazwę i nu | umer grupy. |
| Nazwa                                                                              |             |
|                                                                                    |             |
| Numer centrali                                                                     |             |
| 1 😨                                                                                |             |
| Numer grupy                                                                        |             |
| 1 🖨                                                                                |             |
|                                                                                    |             |
|                                                                                    |             |
|                                                                                    |             |
| Wprowadź                                                                           | Anuluj      |

Należy wpisać nazwę grupy i ustawić numer grupy i numer centrali.

#### 7.1. Właściwości Grupy

Aby otworzyć właściwości Grupy należy zaznaczyć element a następnie wybrać Dodaj. Otworzy się okno zawierające zakładki: Ogólne, Alarmy, Kojarzenie.

We Właściwościach grupy można dokonywać zmian wcześniejszych ustawień.

# 7.1.1. Zakładka Ogólne

| Właściwości grupy - Esser         |                        | 23   |
|-----------------------------------|------------------------|------|
| Ogólne Alarmy Kojarzenie          |                        |      |
| Nazwa                             |                        |      |
| Czujki                            | Powiazanie z kamera:   |      |
| Opis urządzenia:                  | i omiązanie z Kalierą. |      |
| Esser/                            | Integracja Kamera      |      |
|                                   | Nie wybrano            |      |
| Zakres dostępu                    |                        |      |
| Zakres domyślny 🔹                 |                        |      |
| Nazwa integracji Pętla<br>Esser D |                        |      |
|                                   | ОК Апи                 | ıluj |

Zakładka zawiera; nazwę, opis urządzenia, zakres dostępu i powiązanie z kamerą, nazwę integracji i numer pętli.

# 7.1.2. Zakładka Alarmy

| Właściw    | Właściwości grupy - Esser |         |                |  |
|------------|---------------------------|---------|----------------|--|
| Ogólne     | Alarmy Kojarzenie         |         |                |  |
|            | Definicja alarmu          | Funkcja | Punkt alarmowy |  |
| <b>V</b> 1 | Esser 💌                   | Alarm   | Nie wybrano 👻  |  |
|            |                           |         |                |  |
| 2          | Nie wybrano 👻             | Alarm   | Nie wybrano    |  |
| 3          | Nie wybrano               | Alarm   | Nie wybrano 👻  |  |
|            |                           |         |                |  |
| 4          | Nie wybrano 👻             | Alarm   | Nie wybrano 🔻  |  |
| 5          | Nie wybrano 👻             | Alarm 👻 | Nie wybrano 👻  |  |
| 6          | Nie wybrano 👻             | Alarm 👻 | Nie wybrano    |  |
| 7          | Nie wybrano 👻             | Alarm   | Nie wybrano 💌  |  |
| 8          | Nie wybrano 👻             | Alarm   | Nie wybrano 👻  |  |
|            |                           |         |                |  |
|            |                           |         |                |  |
|            |                           |         |                |  |
|            |                           |         | OK Anuluj      |  |

Można załączyć do 8 alarmów i przypisać różne funkcje oraz punkty alarmowe.

Funkcje, które mogą być wykorzystane dla alarmu z centrali: Alarm, Alarm techniczny, Blokada, Uszkodzenie, Aktywacja, Test.

#### 7.1.3. Zakładka Kojarzenie

W zakładce Kojarzenie istnieje możliwość przypisania do elementów grafik i programów, które będą uruchamiane po powstaniu zdarzenia alarmowego. Wybrana w zakładce grafika będzie otwierana automatycznie po wywołaniu alarmu z tego urządzenia.

| Właściwości grupy - Esser        | 22                                |
|----------------------------------|-----------------------------------|
| Ogólne Alarmy Kojarzenie         |                                   |
| Kojarzenie grafik                | i programó <del>w</del>           |
| Komputer                         | Komputer                          |
| Nie wybrano 👻                    | Nie wybrano 👻                     |
| Grafika                          | Program                           |
| Nie wybrano 🔻                    | Nie wybrano 👻                     |
| Dodaj Usuń                       | Dodaj Usuń                        |
| Skojarzone grafiki do komputerów | Skojarzone programy do komputerów |
|                                  |                                   |
|                                  |                                   |
|                                  |                                   |
|                                  |                                   |
|                                  |                                   |
|                                  |                                   |
|                                  |                                   |
|                                  |                                   |
|                                  |                                   |
|                                  |                                   |
|                                  |                                   |
|                                  |                                   |
|                                  | OK Anuluj                         |

W celu skojarzenia komputera i grafiki należy wybrać komputer i odpowiednią grafikę, a następnie kliknąć **Dodaj**. Skojarzenie zostanie zapisane w oknie **Skojarzenie grafiki do komputerów**. W taki sam sposób kojarzy się komputer z programem.

#### 7.2. Dodawanie Elementów w grupie i Przekaźników

Dodawanie Elementów w grupie (Detektorów) i Przekaźników odbywa się w taki sam sposób jak dodawanie Grupy.